Postavljanje NEO GO aplikacije

## PODEŠEVANJE CENTRALE/KOMUNIKATORA

**Putem** GPRS konekcije (ukoliko komunikator nije uključen potrebno je u programiranju alarmne centrale u liniji [382] uključiti opciju [5]:

[\*][8][instalaterska šifra][851]→
[422] – ID broj (prepisati ga, potreban za prijavu na aplikaciji)
[996] – Tel broj kartice (prepisati, potreban za prijavu na aplikaciji)
[424] – upisati: neo go (malim slovima)
[425][2] – ON
[425][3] – OFF
[425][5] – ON
[425][6] – ON
[429] – upisati: 1E61
[431] – upisati: connect.powerseriesneogo.com

**Putem LAN** konekcije (ukoliko komunikator nije uključen potrebno je u programiranju alarmne centrale u liniji [382] uključiti opciju [5]:

[\*][8][instalaterska šifra][851]→

[422] – ID broj (prepisati ga, potreban za prijavu na aplikaciji)

[425][2] – OFF

[425][3] – ON

[425][5] – ON

[426][1] – OFF [426][2] – ON

[426][2] – ON [426][3] – ON

[429] – upisati: 1E61

[430] - upisati: 0050 (PORT 80) (ili C73D (PORT 51005))

[431] – upisati: connect.powerseriesneogo.com

[001] – upisati IP adresu komunikatora ukoliko se ne koristi DHCP

[002] – upisati SubnetMask ukoliko se ne koristi DHCP

[003] – upisati Gateway ukoliko se ne koristi DHCP

[007] – upisati DNS ukoliko se ne koristi DHCP

## PODEŠAVANJE NEO GO APLIKACIJE

| ■ 🗟 🕅 🖓 🛱 📶 89% 🛢 3:40 PM                                                                                                    | Image: Second second secon |
|----------------------------------------------------------------------------------------------------|----------------------------------------------------------------------------------------------------|
| Welcome                                                                                                    | Add System                                                                                                    |
| Welcome         Hello         Welcome to PowerSeries Neo Go.         Get started by connecting your system.         Add a system | Home       NAZIV (PROIZVOLINO)         Ethernet Only (TL280XX)         ODABRATI AKO JE SAMO LAN VEZA         5551234567         ID broj prepisati sa linije [422]         334455667788         TEL broj prepisati sa linije [996]         TEL broj cancel         Image: Cancel         OK                                                                                                    |
|                                                                                                    |                                                                                                    |